## **FLOWCHART FOR HHT WORKING**

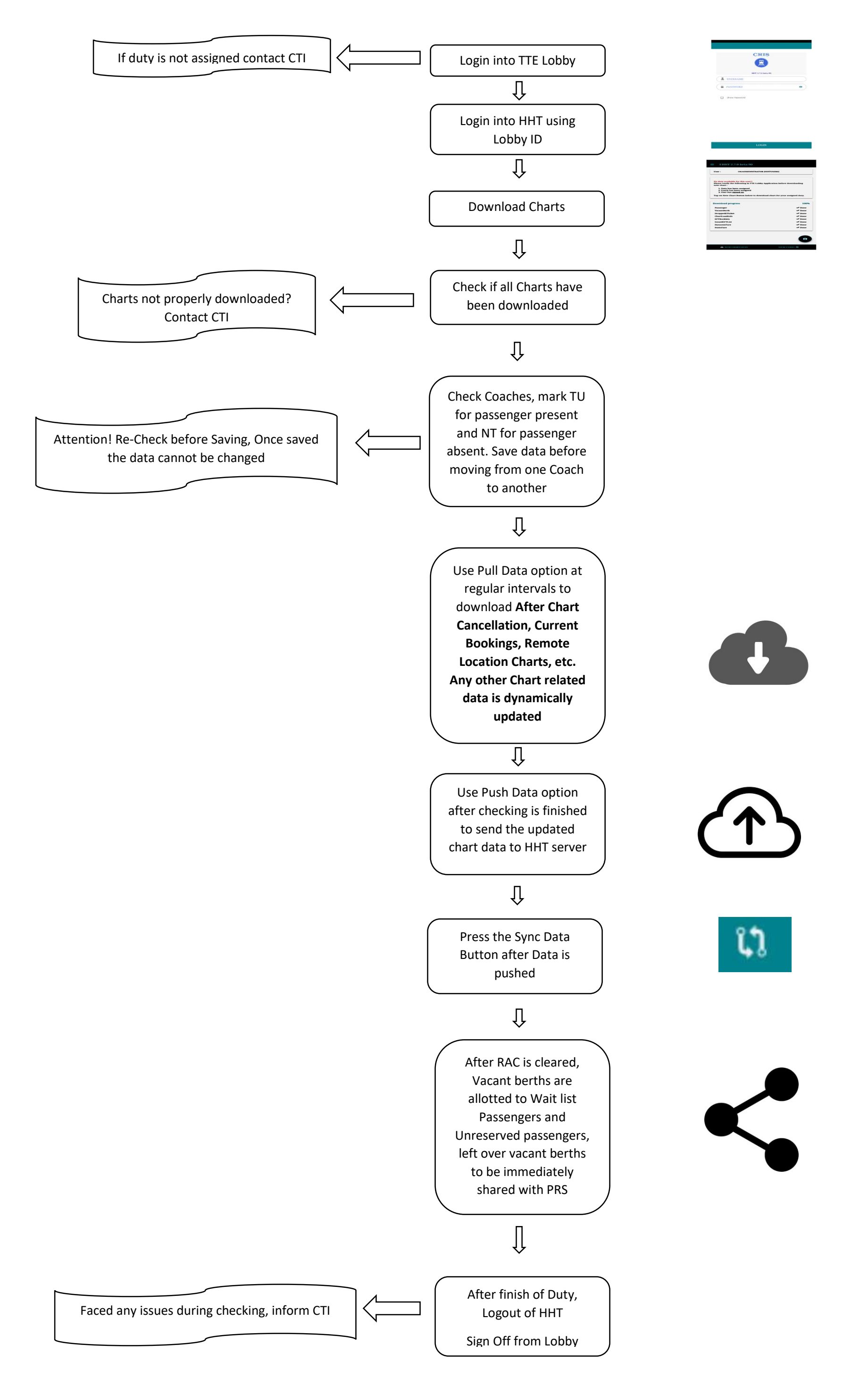